-管理者編ー Eメールアドレスの変更

Eメールアドレスの変更(管理者)

1. <br />
管理者ログイン<br />
からログインし、「ご契約先認証情報変更」から<br />
「ご契約先Eメールアドレス変更」をクリックしてください。

| メイン           | ご契約先認証情報変更     | ご契約先管理情報変更 |
|---------------|----------------|------------|
| ▼ ご契約先ステータス表示 | ご契約先暗証番号変更     | >          |
|               | ご契約先確認暗証番号変更   | >          |
| お知らせ          | ご契約先Eメールアドレス変更 | •          |

「新しいご契約先Eメールアドレス」を入力してください。
 確認のため「新しいご契約先Eメールアドレス」にもう一度入力してください。

入力後のKをクリックしてください。

| ご契約先Eメールアドレス 変更              |                    |                                                                       |                      |  |
|------------------------------|--------------------|-----------------------------------------------------------------------|----------------------|--|
| ご契約先Eメールアドレスの入力 <sup>፼</sup> |                    |                                                                       |                      |  |
|                              | 現在のご契約先Eメールアドレス    | taro@ssyoji.co.jp                                                     |                      |  |
|                              | 新しいご契約先Eメールアドレス 必須 | shinkin-taro@ssyoji.com<br>確認のため再入力してください。<br>shinkin-taro@ssyoji.com | (64文字以内)<br>(64文字以内) |  |
|                              |                    | ФИР         О К         >                                             |                      |  |

3.「ご契約先Eメールアドレス変更完了」画面が表示されます。

| 変更完了                                                                                                    |
|----------------------------------------------------------------------------------------------------|
| ご契約先Eメールアドレスを変更しました。<br>ご契約先Eメールアドレス宛てに、「メールアドレス変更のお知らせ」を送付しますのでご確認ください。<br>ご契約先Eメールアドレス:shinkin-taro@ssyoji.com |

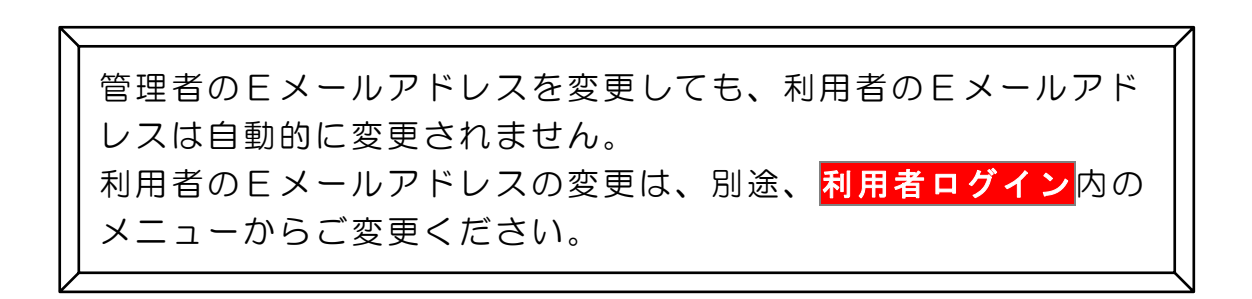